# eParking.fi

# Näin lataat eParking-sovelluksen puhelimeesi ja rekisteröidyt käyttäjäksi

#### 1. Lataa sovellus puhelimesi sovelluskaupasta

Löydät eParking-sovelluksen puhelimesi sovelluskaupasta. Jos sinulla on Apple iPhone, sovelluskauppa on App Store. Jos käytät Android-puhelinta (esimerkiksi Samsung, Honor, Huawei, Sony, OnePlus), sovelluskauppa on Google Play.

Voit käyttää sovelluskaupan Haku-toimintoa löytääksesi eParkingsovelluksen. Kirjoita hakukenttään "eParking.fi". Oikean sovelluksen tunnistat samasta pisaran mallisesta P-logosta kuin tämän ohjeen yläosassa.

Löydettyäsi oikean sovelluksen sovelluskaupasta, lataa sovellus puhelimeesi painamalla "Hae" tai "Asenna".

Kun asennus on valmis, löydät eParking-sovelluksen puhelimesi sovellusikoneista.

#### 2. Rekisteröidy käyttäjäksi

Uuden käyttäjätunnuksen luomiseen on kaksi tapaa: puhelinnumero tai jo olemassa olevan Google-tilisi, Apple-tilisi tai HAKA-tunnustesi käyttäminen.

#### 2.1 Näin luot uuden käyttäjätunnuksen PUHELINNUMEROLLASI

- 1. Avaa eParking-sovellus puhelimessasi.
- 2.Valitse "Luo uusi tili".
- 3. Valitse "Rekisteröidy puhelinnumerolla".
- 4. Kirjoita puhelinnumerosi sille varattuun kenttään.
- 5. Sovellus lähettää sinulle varmennustekstiviestin, jossa on kuusinumeroinen koodi. Kirjoita koodi sille varattuun kenttään.
- 6. Täytä pyydetyt tietosi kenttiin seuraavalla sivulla.
- 7. Paina "Seuraava".
- 8. Olet valmis käyttämään eParking-sovellusta!

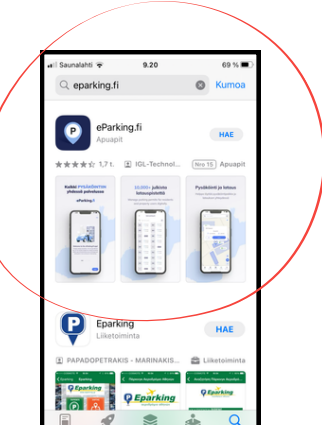

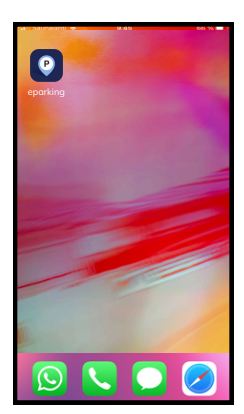

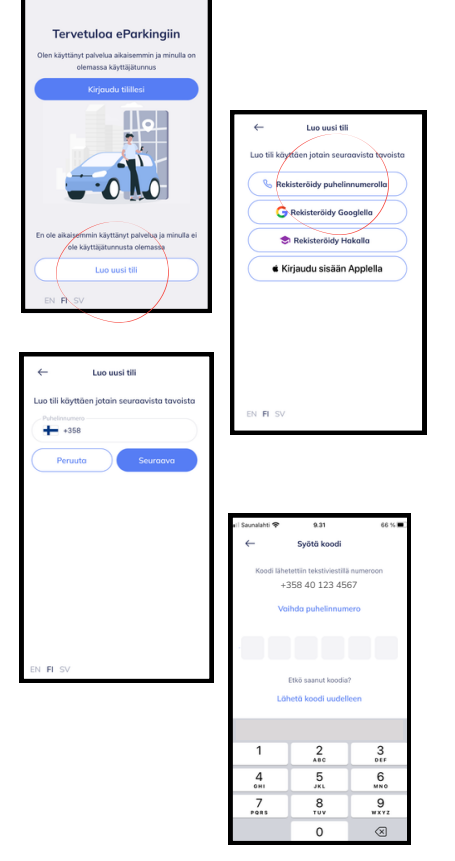

#### eParking.fi

# 2.2 Näin luot uuden käyttäjätunnuksen GOOGLE-, APPLE- tai HAKA-TILILLÄSI

- 1. Avaa eParking-sovellus puhelimessasi.
- 2. Valitse "Luo uusi tili".
- 3. Valitse, käytätkö Google-tiliäsi, Apple-tiliäsi vai HAKA-tiliäsi rekisteröitymiseen.
- 4. Sovellus avaa valitsemasi tilin sisäänkirjautumissivun.
- 5. Täytä kyseisen tilisi käyttäjätunnuksesi ja salasanasi.
- 6. Olet valmis käyttämään eParking-sovellusta!

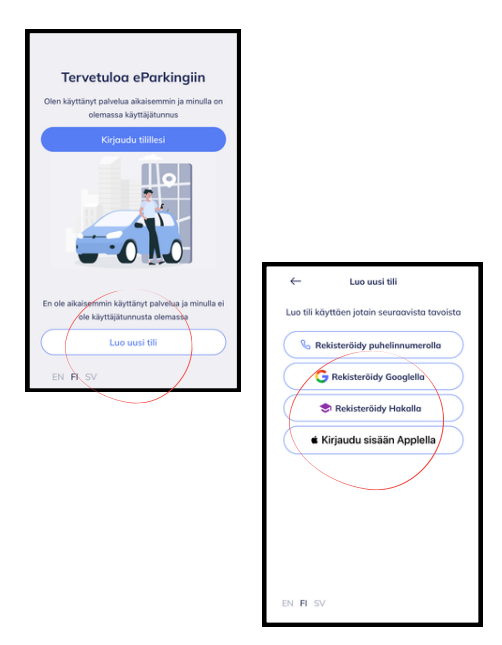

#### Sovelluksen perustiedot ja käyttäminen

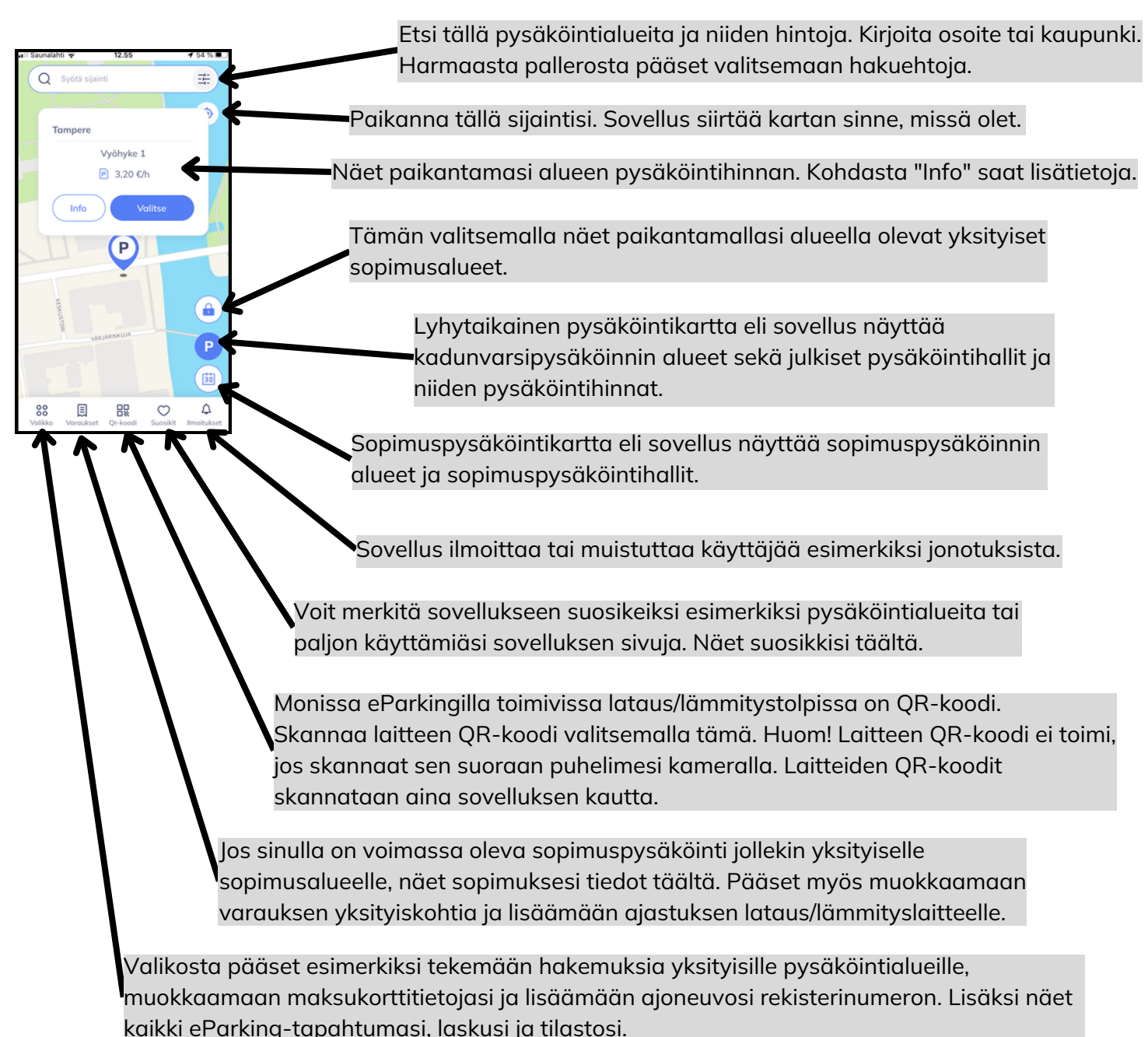

### Näin haet pysäköintilupaa yksityiselle pysäköintialueelle

Etene numerojärjestyksessä!

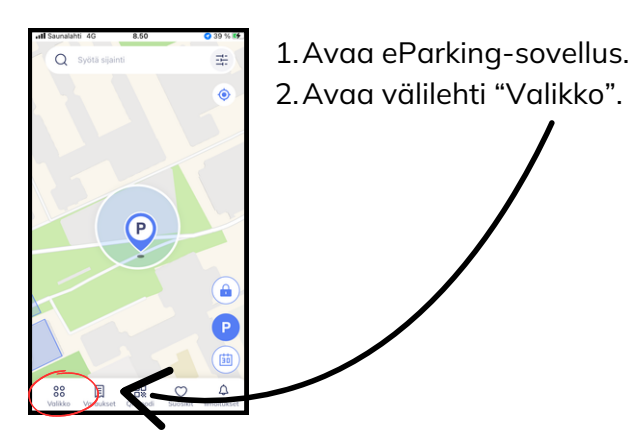

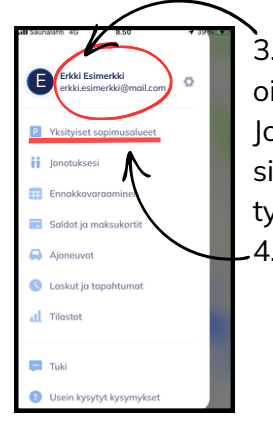

3. Varmista, että olet kirjautunut oikealla sähköpostiosoitteellasi. Jos haet pysäköintilupaa työpaikallesi, sinun tulee olla kirjautuneena työsähköpostillasi. .4. Avaa "Yksityiset sopimusalueet".

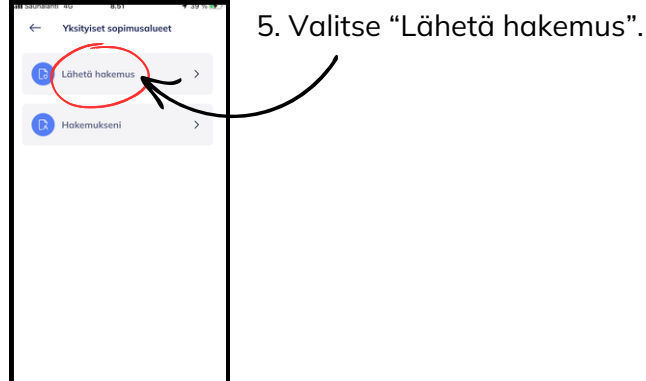

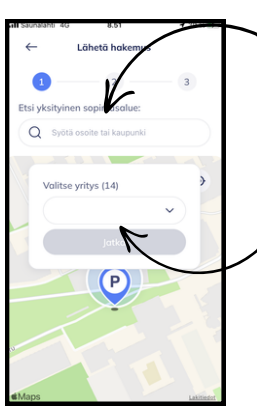

6. Kirjoita hakukenttään sijaintisi, eli joko kaupunkisi tai osoitteesi. Jos haet pysäköintilupaa työpaikkasi pysäköintialueelle, kirjoita työpaikkasi sijainti. 7. Sovellus hakee sijainnin perusteella alueella olevat yritykset ja yksityiset sopimusalueet. Valitse alasvetovalikosta omasi.

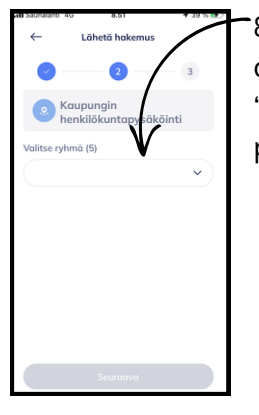

8. Valitse oma ryhmäsi alasvetovalikosta (esimerkiksi "työntekijä" tai "asukas") ja paina "Seuraava".

| <ul> <li>← Löhetä hakemus</li> <li>◇ ···· ◇ ··· ③</li> <li>③ Kaupungin henkilökunta</li> </ul>                                                                    |  |
|----------------------------------------------------------------------------------------------------|--|
| <ul> <li>Kaupungin henkilökunta</li> </ul>                                                                                                    |  |
| Kaupungin henkilökunta                                                                                                    |  |
|                                                                                                    |  |
| Ryhmä: Henkilökuntaryhmä                                                                                                    |  |
| Varmista, että liedot ovat oikein. Ytiäpitäjä<br>tankista, onko similla oikeudet tälle<br>sopimusakaeleek ymmistamisen jäikeen saat<br>sähköposiisi vahvistuksen. |  |
| Lähetä                                                                                                    |  |

9. Varmista, että tiedot ovat oikein. Lähetä hakemus kohdasta "Lähetä". 10. Saat sähköpostiisi vahvistuksen, kun hakemuksesi on hyväksytty.

## Näin varaat pysäköintipaikan yksityiseltä sopimusalueelta

Etene numerojärjestyksessä!

Huomaa, että sinulla tulee olla hyväksytty ja voimassa oleva sopimus pysäköinnistä yksityiselle sopimusalueelle, jotta voit tehdä pysäköintipaikan tai lataus-/lämmitystolpan varauksen! Voit tarkistaa sopimuksesi tilanteen Varaukset-välilehdeltä.

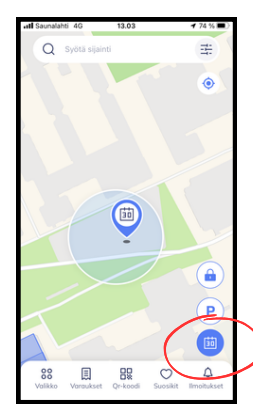

 Avaa eParking-sovellus.
 Vaihda etusivun karttanäkymä sopimuspysäköintinäkymäksi valitsemalla kalenterikuvake.

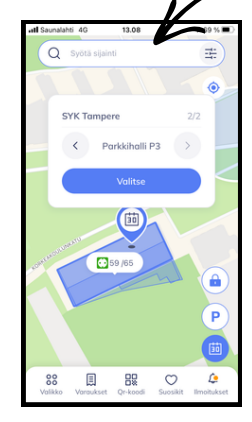

 Syötä hakukenttään taloyhtiösi tai työpaikkasi osoite. Sovellus näyttää sopimuksesi perusteella pysäköintialueet, joihin voit tehdä pysäköintipaikan varauksen.
 Siirrä osoitin sen pysäköintialueen päälle, johon haluat tehdä varauksen.
 Valitse alue painamalla "Valitse".

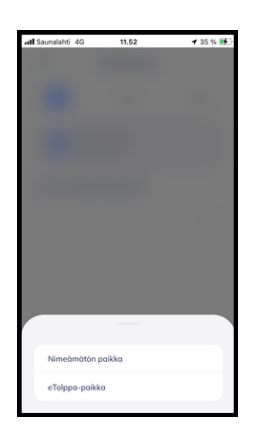

6. Seuraavalla sivulla valitse pysäköintipaikkasi tyyppi. Nimeämätön paikka tarkoittaa, ettei sinulla ole omaa nimettyä pysäköintipaikkaa, vaan voit pysäköidä mille tahansa vapaalle paikalle pysäköintialueella. eTolppa-paikka on lataus- tai lämmitystolpalla varustettu pysäköintipaikka.

| atl Saunalahti 4G | 11.53                                       |               | 🕈 35 % 🕴 |  |
|-------------------|---------------------------------------------|---------------|----------|--|
| $\leftarrow$      | Sopimus                                     | alue          |          |  |
| <b>•</b> –        | 2                                           |               | 3        |  |
| Poista var        | ausluonnos                                  |               | Poista   |  |
| Si<br>Po<br>Ni    | /K Tompere<br>Irkkiholli P1<br>meämätön pai | idca          |          |  |
| Valitse sopi      | nuksen alka                                 | mispāi        | vä       |  |
| 1.12.20           | )23                                         | 1.1.2024      |          |  |
| Jatkı             | iva                                         | Määräaikainen |          |  |
|                   |                                             |               |          |  |
| Valitse k         | askutusväli                                 |               |          |  |

7. Seuraavaksi valitse sopimuksellesi alkamispäivä.
8. Valitse, otatko jatkuvan vai määräaikaisen sopimuksen.
9. Valitse laskutusväli.
10. Täytä lisätiedot eli puhelinnumerosi ja auto(je)si rekisterinumero(t).
11. Paina "Seuraava".

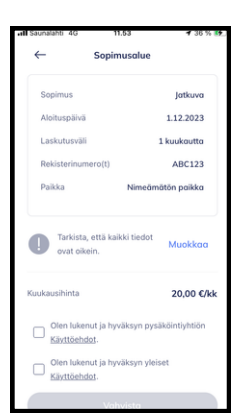

11. Tarkista, että syöttämäsi tiedot ovat oikein. 12. Lue ja hyväksy käyttöehdot.

13. Paina "Vahvista".

Asiakaspalvelumme auttaa mielellään! 03 410 892 72 (arkisin klo 7-18) info@eparking.fi

> Lisää ohjeita osoitteessa https://web.eparking.fi/ohjeet